# 2022 年顺德区小学一年级户籍生

# 网上报名系统操作指引

## 目录

| <i>—`</i> , | 家长报名方式2    | 2 |
|-------------|------------|---|
| <u> </u>    | 家长端登录系统报名2 | 2 |
|             | (一)、入口选择   | 2 |
|             | (二)、登录页面   | 2 |
|             | 1、首次报名登录2  | 2 |
|             | 2、输入新生信息   | 3 |
|             | 3、已报名登录登录4 | F |
| 三、          | 详细报名流程4    | F |
|             | (一)、基本信息   | F |
|             | (一)、监护人信息  | F |
|             | (一)、证件采集   | 3 |
| 四、          | 报名系统其他功能7  | 7 |
|             | 81、修改信息    | 3 |
|             | 2、导出报名表    | 3 |
|             | 3、证件采集     | 3 |
|             | (二)、结果查询   | 3 |
|             | (三)、其他功能   | ) |
|             | 1、退出登录     | ) |
|             | 2、修改密码     | ) |
|             | 3、忘记密码10   | ) |

#### 一、家长报名方式

登录网址: http://zs.sdedu.net 电脑端报名: 建议使用谷歌浏览器; 手机端报名: 请通过微信关注公众号"顺德教育",点击"教育服务",再选择 "小学一年级户籍生报名"进行报名。

### 二、家长登录报名系统

(一)【入口选择】:点击左侧"小学一年级户籍生报名"报名入口(图1), 按居住地地址选择所属镇街道,如:勒流街道(图2)。

#### 顺德区义务教育招生网上报名系统

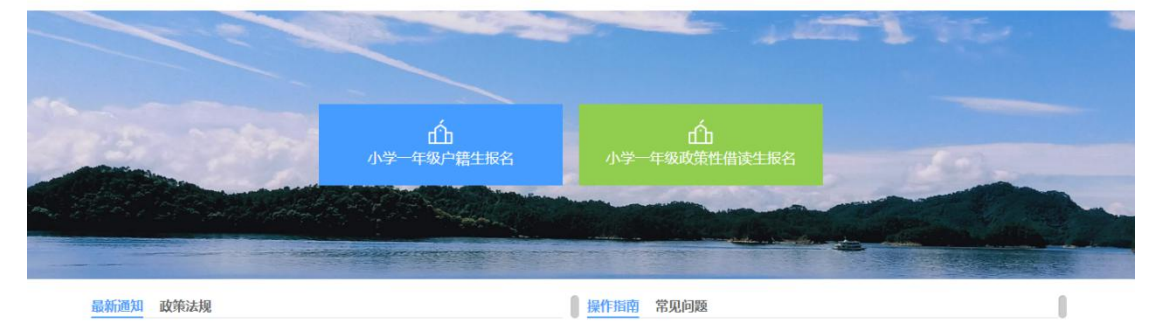

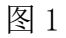

| 顺德区义务教育招生网 | 上报名系统                                                                                                    |    |  |
|------------|----------------------------------------------------------------------------------------------------|----|--|
|            | 小学-年級户籍生报名           容桂街道         大良街道         伦教街道         勒流街道         陈村镇           均安镇         杏坛镇         龙江镇         乐从镇         北滘镇 | ×  |  |
| 最新通知政策法规   | ● 一日日日日日日日日日日日日日日日日日日日日日日日日日日日日日日日日日日日日                                                                                                    | 关闭 |  |
|            | 操作指用 希义问题                                                                                                    |    |  |

图 2

(二)【登录页面】:选择镇街后进入公办小一报名系统首页。首页分为已报名 和未报名两大部分。

1、【首次报名登录】:点击图 3 的绿色箭头"立即报名"进行报名登记。

| 已打       | <b>服名登录</b> 已成功 | 力报名后登录 |
|----------|-----------------|--------|
| <u>*</u> | 请输入新生身份证件号      | 1      |
|          | 请输入密码           |        |
| ۲        | 请填写验证码          | 872    |

图 3

2、【输入新生信息】:查阅报名须知后,输入"新生姓名"、"身份证号码", "新生出生年月"会根据身份证件号码自动生成,无需手动输入,以上信息确认 无误后点击下方"开始报名"按钮,(图 4)。

据名由请

| 新生姓名*     | 新生姓名    |
|-----------|---------|
| 新生身份证件类型* | 居民身份证   |
| 新生证件号码*   |         |
| 新生出生年月*   |         |
|           |         |
|           | 2       |
|           |         |
|           |         |
|           |         |
|           |         |
|           | 上一步开始服名 |

3/11

3、【已报名登录】:报名期间,已报名的新生需要查看报名详情或更改资料的, 家长可以通过页面上的"已报名登录",进行查看详情或修改内容,如图3。 输入新生证件号,输入密码及验证码,点击"已报名登录"。

#### 三、详细报名流程

(一)【基本信息】:家长按实际情况要求填写相关信息,"新生户口所在地"、 "性别"、"新生身份证件类型"、"新生身份证件号码"、"出生日期",系 统根据家长登录页的填写内容自动生成,不能修改,如有误请点击右上角"退出 登录"重新报名。

操作步骤:

入学申请

1、填写新生基本信息,基本信息填写完毕后,点击"下一步"。注:各镇街需 填写字段、志愿个数不同,具体以系统页面为准。(图 5)

| 体信息         |                                      |              |           |
|-------------|--------------------------------------|--------------|-----------|
| 口所在地        | 广东省佛山市顺德区                            |              |           |
| f细地址        | 测试居委会 ▼ 填写居委小组                       | 填写详细地址 (详细到) | 〕牌号)      |
| 一志愿 *       | 佛山市顺德区:                              |              |           |
| 自二志愿        | 佛山市顺德区: *                            |              |           |
| 有三志愿        | 佛山市顺德区****************************** |              |           |
| 星否服从调剂      | 是                                    |              |           |
| 所生姓名        | 测试                                   | 性别           | 男         |
| f生身份证件类型    | 居民身份证                                | 新生身份证件号码     |           |
| 出生日期        | 2013-03-07                           | 民族           | 汉族        |
| 国籍/地区       | 中国-大陆 -                              | 籍贯           | 广东省佛山市顺德区 |
| f生户籍迁入本学区时间 | 2016-04-13                           |              |           |
| 当业幼儿园       | 本镇幼儿园  ▼  某某幼儿园                      | ¥            |           |

图 5

(二)【监护人信息】:家长填写监护人信息,包括新生与监护人关系、监护人 详细资料等。

操作步骤:

1、选择监护人与新生是否单亲监护(图6),如单亲则选"是",只需填写监

## 护人一的信息即可。监护人信息填写完毕后,点击"下一步"。

| 护人信息   |       |        |           |
|--------|-------|--------|-----------|
| 否单亲监护  | 是     |        |           |
|        | 注洪汉▼  | 神名     |           |
| 1份证件类型 | 请选择   | 证件号码   |           |
| 院      | 母亲其他  | 联系电话   | 请保持手机号码畅通 |
| [作单位   |       |        |           |
| '山讲细地址 | 户口所在地 | 详细到门牌号 |           |

2、监护人联系电话,填写11位的手机号码,请保持手机号码畅通,图7。

联系电话

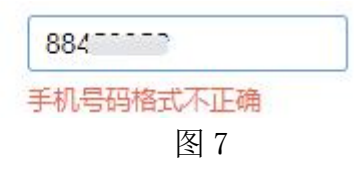

3、如果不是单亲,是否单亲监护选"否",继续填写监护人二的相关信息,操作方法同监护人一。

(三)【证件采集】:根据要求上传证件,上传完毕后,点击"提交"。

1、家长点击蓝底"点击上传证件",再点击"点击上传附件"按钮或直接拖动 附件至此页面(图 8);

2、证件上传或拖动至页面后,点击继续添加或"开始上传"(图9);

3、上传成功会显示在下方,点击照片名称可查看证件,错号(×)可删除证件; 4、证件上传全部上传完成后点击"提交"。

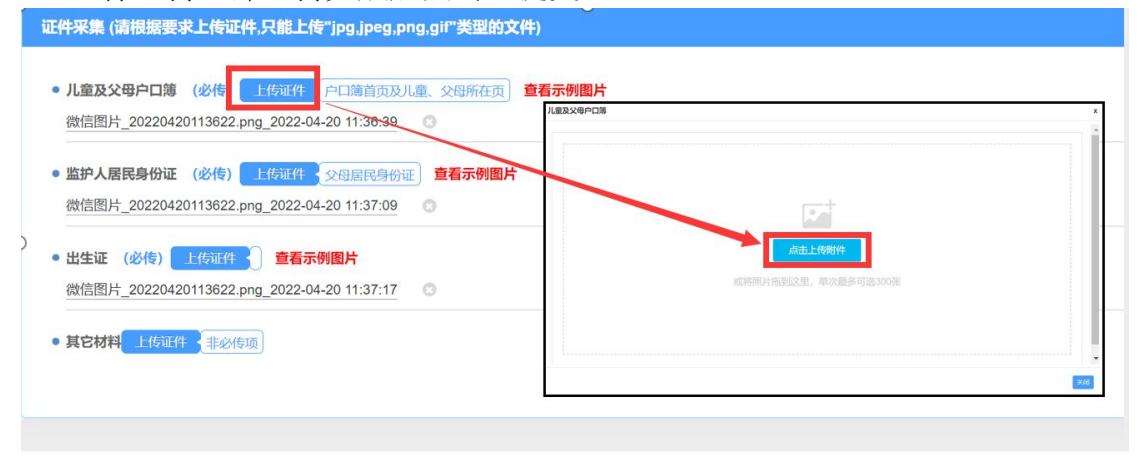

图 8

儿童及父母户口簿

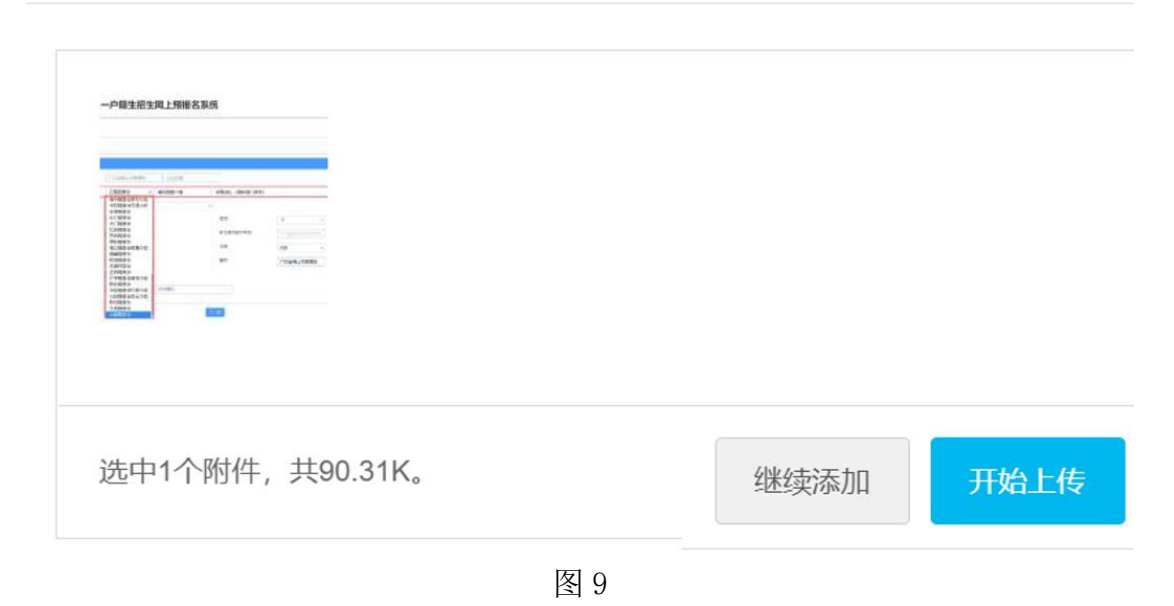

6/11

| 证件采集 (请根据要求上传证件,只能上传"jpg,jpeg,png,gif"类型的文件)                                                                                                    |
|----------------------------------------------------------------------------------------------------|
| • 儿童及父母户口簿 (必传)         上传证件         户口簿首页及儿童、父母所在页         查看示例图片           儿童及父母户口簿.png_2022-04-20 12:06:27         点击错号(x)可删除证件         点击错号(x)可删除证件         点面积         点面积 |
| <ul> <li>         ・监护人居民身份证 (必传) 上传证件 父母居民身份证 查看示例图片         些 监护人居民身份证.png_2022-04-20 12:06:17 ◎</li> </ul>                                                                                                    |
| <ul> <li>出生证 (必传) 上传证件 查看示例图片</li> <li>出生证.png_2022-04-20 12:06:02 ③</li> </ul>                                                                                                    |
| • 其它材料 上传证件 非必传项 完成后点遗交 一段 一段 一日 一日 一日 一日 一日 一日 一日 一日 一日 一日 一日 一日 一日                                                                                                    |
| 图 10                                                                                                    |

4、提交后,系统自动产生报名号及登录密码,请注意留存,(图 11)。 点击"完成"按钮。系统自动跳转进入报名信息表格页面。

| 入学申请                 |                     |    |
|----------------------|---------------------|----|
| 林喜您!           报名成功! |                     |    |
| 第一志愿                 | 佛山市顺德区;             |    |
| 报名号                  | 48251140            |    |
| 学生姓名                 | 测试                  |    |
| 学生身份证件号              | 2010075             |    |
| 登录密码                 | 40-                 |    |
| 提交时间                 | 2022-04-20 11:27:03 |    |
|                      |                     |    |
|                      |                     |    |
|                      |                     | 完成 |
|                      |                     |    |

图 11

#### 四、报名系统的其他功能

保存成功后返回报名完成界面(图12),系统还包括了"报名信息"、"结果 查询",可以分别点击进入进行资料、证件修改和打印报名表。

| 报名信息 | 结果查询 |      |      |       |     |
|------|------|------|------|-------|-----|
|      |      |      | 修改资料 | 导出报名表 | ¥E# |
|      |      | 图 12 |      |       |     |

(一)【报名信息】:可重新进入,在网上报名开放时间内进行新生信息的修改,

#### 开放时间过后只能进行录入信息的查询。

- 1、【修改资料】: 返回基本信息、监护人信息、证件采集页面,修改完成后点击"提交"。无修改点击"返回"(图 13)。
- 2、【导出报名表】:导出报名表格到自定义文件后可以打印(图14)。
- 3、【证件采集】:返回证件采集页面,操作参考图8、图9、图10。

| 基本信息        |                    |                                                       |                                        |                               |            |
|-------------|--------------------|-------------------------------------------------------|----------------------------------------|-------------------------------|------------|
| 报名号         | 48251140           |                                                       |                                        |                               |            |
| 新生户口所在地     | 广东省佛山市顺德区          | 街道                                                    |                                        |                               |            |
| 户口详细地址      | <b>委会 &gt;</b>     | 填写居委小组                                                | 详细地址 (具体到门牌号)                          | )                             |            |
| 申请学校        | 佛山市顺德区大良云路小学       | •                                                     |                                        |                               |            |
| 新生姓名        | 测试                 |                                                       | 性别                                     | 男 ~                           |            |
| 新生身份证件类型    | 居民身份证 ~            |                                                       | 新生身份证件号码                               |                               |            |
| 出生日期        | 2016-06-01         |                                                       | 民族                                     | 汉族                            |            |
| 国籍/地区       | 中国-大陆 👻            |                                                       | 籍贯                                     | 广东省佛山市顺德区                     |            |
| 新生户籍迁入本学区时间 | 2022-04-20         |                                                       |                                        |                               |            |
| 毕业幼儿园       | 本镇幼儿园 🗸            | 无                                                     | ~                                      |                               |            |
|             |                    |                                                       |                                        |                               |            |
| 监护人信息       |                    |                                                       |                                        |                               |            |
| 是否单亲监护      | 是 ~                | 提交 返回                                                 | 导出报名表                                  |                               |            |
|             |                    |                                                       |                                        |                               |            |
|             |                    | 图                                                     | 13                                     |                               |            |
| 报名信息        | 结果查询               |                                                       |                                        |                               |            |
|             |                    |                                                       |                                        | 修改资料                          | 导出报名表 证件采集 |
|             |                    |                                                       |                                        |                               |            |
| ≡ doPreview | /XsxxJz            | 1 / 1   - 55                                          | % +   🗊 🔇                              | 5                             | ± ⊕ :      |
|             | 1. The             |                                                       | 4.5                                    | 1.4                           | <u>i</u>   |
|             | 10 m               | 康德区大良街道2022年                                          | 小学一年级学位申请表                             | 175                           |            |
|             | 报名号                | 48251140                                              | Ť                                      | 2022-04-20                    |            |
|             | 新生户口所在地<br>户口详细地址  | 广东省佛山市顾德区大民街道<br>···································· | (具体到门牌号)                               | NR 2                          |            |
| 100 C       | 申请学校               | 佛山市顺德二,,,,,,,,,,,,,,,,,,,,,,,,,,,,,,,,,,,,            | 2 Wills                                | 2.11                          |            |
|             | 基本信息               |                                                       | A K-                                   | 1 K-                          | <i>p</i> • |
|             | 新生姓名               | 测试<br>居民身份证                                           | 新生身份证件号码                               | 3                             |            |
| 61          | 出生日期               | 2016-06-01                                            | R.K.                                   | 汉族                            |            |
| (A)         | 回穩/地区<br>户籍迁入本学区时间 | 平国·大陆<br>2022-04-20                                   |                                        | / 东省佛山市赎德区                    |            |
|             | 重护人信息              | 0.*                                                   | 是否单亲是                                  | Marca All                     | S-         |
|             | 天景<br>身份证件类型       | ────────────────────────────────────                  | 度者<br>身份证件号码                           | 周武义亲                          |            |
|             | 民族                 | 汉族                                                    | 東京电话                                   | 150                           |            |
| RE          | 户口详细地址             | 广东省广州市荔湾区测试                                           |                                        | P. S                          |            |
| 14 M        | 末道                 | 本人所填报的申请信息和提供的资,若有虚假或不真实申报,以致无法                       | 料完全真实有效,并仔细核实申请表名<br>长通过验核,责任自负并放弃公办校学 | 5项信息,所填报信息与证件资料完全一致<br>位申请资格。 | ñ.         |
|             | 1 th 15-           | At                                                    | 监护人签名: , 20                            | 22年月日                         |            |
|             |                    |                                                       |                                        |                               |            |

图 14

(二)【结果查询】:家长可在规定时间内登录系统可查看新生的录取结果(图 15)。

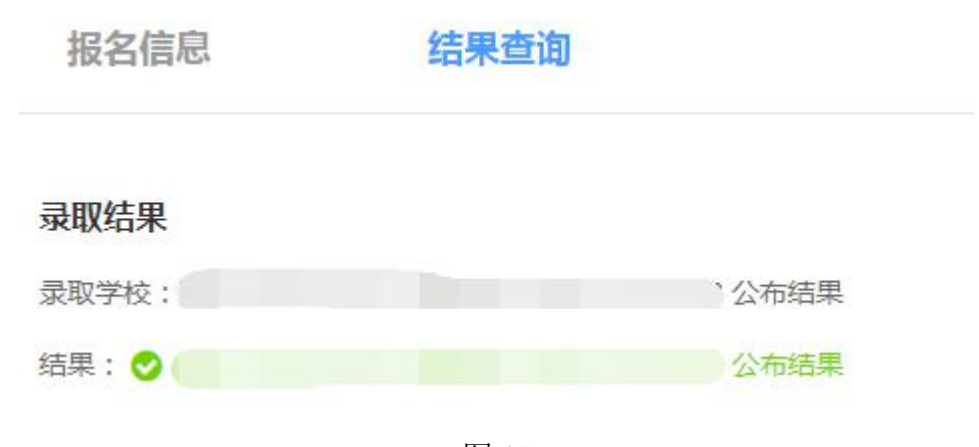

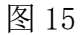

(三)【其他功能】

1、【退出登录】:为确保报名信息保密,请报名完成后按右上角"退出登录" (图 16)。

| ľ | 大良】公办 | 小一户籍生招生网上预报名 | ▲泛"  |                   |
|---|-------|--------------|------|-------------------|
|   | 报名信息  | 结果查询         |      |                   |
|   |       |              |      | 修改资料  导出报名表  证件采集 |
|   |       |              | 图 16 |                   |

- 2、【修改密码】: 报名完成后系统即生成密码,如要修改密码,请点击页面右 上方修改密码进行密码更改并按保存(图 17<sup>~</sup>图 19)。
- 注意:为了保障您和您孩子的信息,若修改密码,请把密码修改为有大写 字母、小写字母和数字组合的密码,并务必把密码保存好。

| ARD 2014-198       |                | ▲ \$ 修政密码 ● 退出  |
|--------------------|----------------|-----------------|
| 报名信息 结果查询          |                |                 |
|                    |                | 修改资料 写出报名表 证件采集 |
|                    | 图 17           |                 |
| 〕修改密码              |                |                 |
| 8~16位,必须包含字母、数字、特殊 | <del>旅行号</del> |                 |
|                    |                |                 |
| 原密码:               |                |                 |
| 新密码:               |                |                 |
| 确认密码:              |                |                 |
|                    |                |                 |
|                    |                | 日保存 く返回         |
|                    | 图 18           |                 |

| ● 消息提示 |    |
|--------|----|
| 操作成功   |    |
|        | 确定 |

图 19

3、【忘记密码】: 家长可通过报名系统报名页面上的"忘记密码"按钮进行密码重设,如图 20。

| ■ 立即报名                    |             |
|---------------------------|-------------|
| 已报名登录                     |             |
| <b>110101201606010675</b> |             |
| <b>a</b>                  |             |
| <b>3</b> 344              | 3344        |
| 已报名登                      | 渌           |
| 忘记密码                      | 推荐浏览器:谷歌浏览器 |

图 20

输入新身份证号及监护人手机号码、图片验证码,点击"点击发送验证码"按钮,(图 21)。

| 忘记密码      |           | Х |
|-----------|-----------|---|
| 新生身份证件号:* | 11        |   |
| 监护人手机号码:* | 1         |   |
| 验证码*      | 2766 2766 |   |
| 发送手机验证码   |           |   |
|           |           |   |

图 21

把获取的"短信验证码"录入,最后点击"修改密码",即可完成重置密码,如 图 22。

| 忘记密码      |        | Х |
|-----------|--------|---|
| 新生身份证件号:* | 11     |   |
| 监护人手机号码:* |        |   |
| 验证码*      | 2 2125 |   |
| (11)秒后可重发 |        |   |
| 手机验证码 *   | 54     |   |
| 新密码: *    |        |   |
| 确认新密码: *  |        |   |
|           | 修改密码   |   |
|           | 图 22   |   |